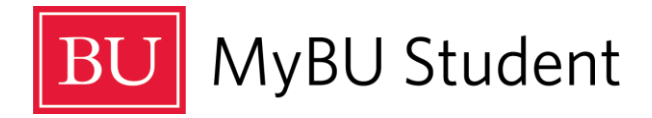

## Managing Registration Error Messages in MyBU Student

## Please be aware that when you register for classes you will see a note that it could take 1-2 minutes to process. Please do not refresh your browser.

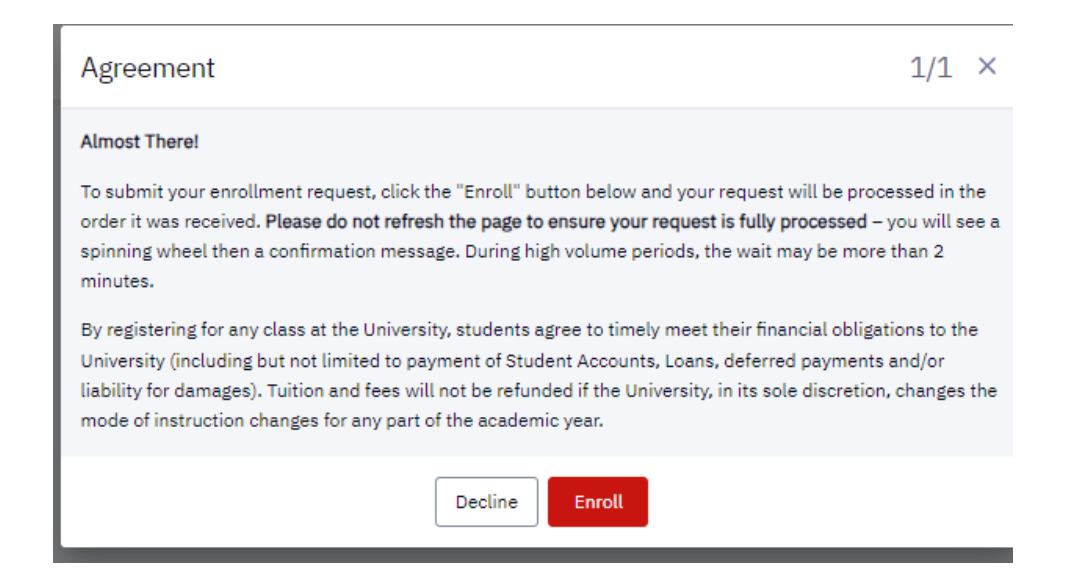

If you see the message below, click the reload button to try again.

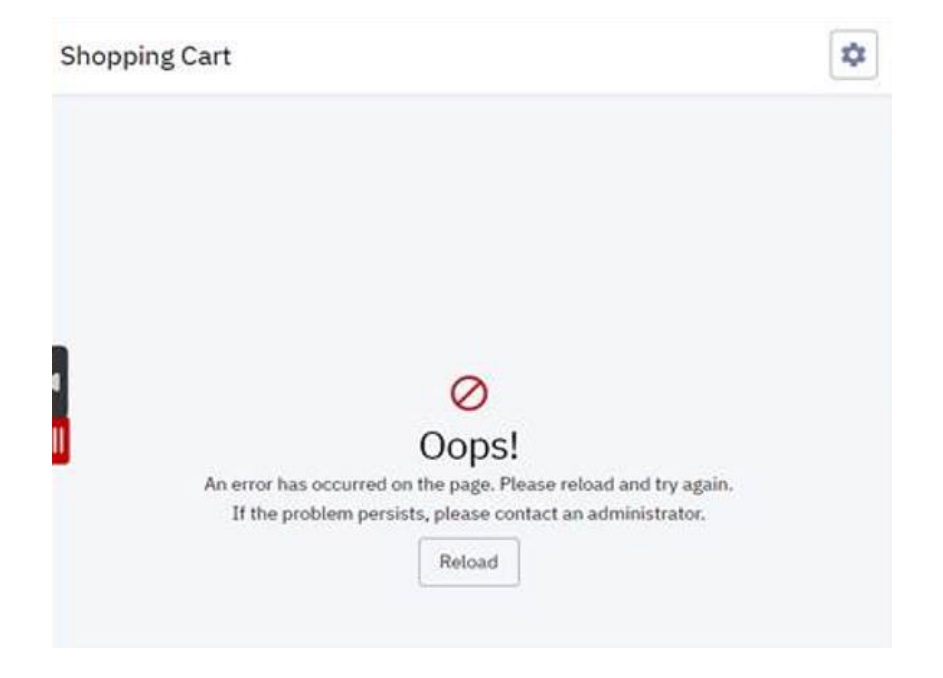

- You are trying to build a schedule or enroll in a class with a Hold on your account
  - Navigate to the Holds page to review the holds on your account. You must resolve the Hold with the respective department. Refer to the Compliance FAQs help article for more information.

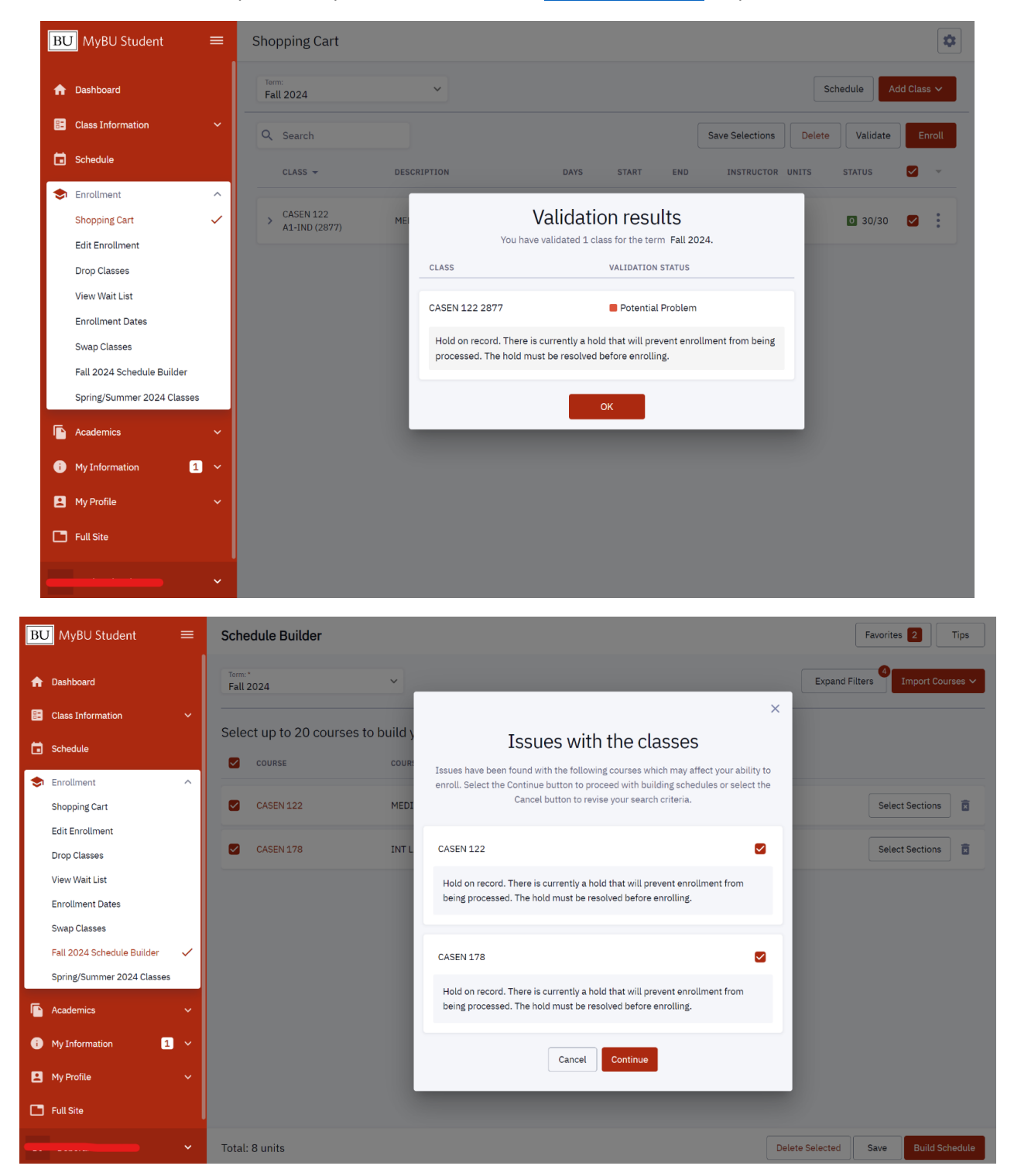

- Class Search Reserved Class Capacity
  - If classes are reserved for students in a specific program or major, you will see a triangle warning indicator next to the Status.
  - Hover over the triangle help indicator to expand the message and view more details.

• This is also listed in the full class description if you open the full menu.

| Fall 2024                                                                                                    | ✓ School/Colleg                                                                                                    | ge 🖌 🖌                                                                                                    | QSTMO - QSTM                                                                                                    | 10 Org × ×                                                                                                    | 460                                                                                                    |                                                                                                    | Keyword                                                                                                    |                                                                                                    | Career                                                                                                    |                                                                                                  |
|----------------------------------------------------------------------------------------------------|----------------------------------------------------------------------------------------------------|----------------------------------------------------------------------------------------------------|----------------------------------------------------------------------------------------------------|----------------------------------------------------------------------------------------------------|----------------------------------------------------------------------------------------------------|----------------------------------------------------------------------------------------------------|----------------------------------------------------------------------------------------------------|----------------------------------------------------------------------------------------------------|----------------------------------------------------------------------------------------------------|--------------------------------------------------------------------------------------------------|
| Fewer Filters 3                                                                                                    |                                                                                                    |                                                                                                    |                                                                                                    |                                                                                                    |                                                                                                    |                                                                                                    |                                                                                                    |                                                                                                    |                                                                                                    |                                                                                                  |
| Session                                                                                                    | ✓ Days                                                                                                    | ~                                                                                                    | Start Time >=                                                                                                    | ~                                                                                                    | End Time                                                                                                    | <= ~                                                                                                    | Location                                                                                                    | ~                                                                                                    | Instruction Mc                                                                                                    | de                                                                                               |
| Academic Organization                                                                                                    | ✓ Instructor La                                                                                                    | st Name                                                                                                    | Instructor First                                                                                                    | Name                                                                                                    | Class Num                                                                                                    | nber                                                                                                    | Course Attrit                                                                                                    | oute 🗸                                                                                                    | Course Attribute \                                                                                                    | alue 🔪                                                                                           |
| Units                                                                                                    |                                                                                                    |                                                                                                    |                                                                                                    |                                                                                                    |                                                                                                    |                                                                                                    | Reser                                                                                                    | ved Seats Info   A1-                                                                                                    | IND (12636)                                                                                                    |                                                                                                  |
| Search                                                                                                    | Res                                                                                                    | et Filters                                                                                                    |                                                                                                    |                                                                                                    |                                                                                                    |                                                                                                    | Reser                                                                                                    | erved Seats Open:<br>                                                                                                    | on:                                                                                                    |                                                                                                  |
| Show Open Classes Only                                                                                                    |                                                                                                    |                                                                                                    |                                                                                                    |                                                                                                    |                                                                                                    |                                                                                                    | Seats<br>stude<br>major<br>seats                                                                                                    | in this class have be<br>nts for the specified<br>s or groups listed be<br>are subject to chang                                                                                                    | een reserved for<br>programs,<br>elow. Reserved<br>ge without notice.                                                                                                    |                                                                                                  |
| The Leadership Challe                                                                                                    | nge   QSTMO                                                                                                    | 460                                                                                                    |                                                                                                    |                                                                                                    |                                                                                                    |                                                                                                    | Acad F<br>Reser                                                                                                    | Prog UG w Excep U3 L<br>ved Seats Open:                                                                                                    | J4<br>10/10                                                                                                    |                                                                                                  |
| SECTION                                                                                                    | SESSION                                                                                                    | INSTRUCTOR                                                                                                    | DAYS                                                                                                    | START                                                                                                    | END                                                                                                    | DATES                                                                                                    | Acad F                                                                                                    | Program UQST and U3<br>ved Seats Open:                                                                                                    | 3 or U4<br>20/20                                                                                                    | N MODE                                                                                           |
| > A1-IND (12636)                                                                                                    | 1                                                                                                    | Sandra Deacon Cari                                                                                                    | Th                                                                                                    | 12:30 pm                                                                                                    | 3:15 pm                                                                                                    | 09/03 - 12/10                                                                                                    | 4                                                                                                    | 0 30/30 🛦                                                                                                    | In-Person                                                                                                    |                                                                                                  |
| IJ MyBU Student =                                                                                                    | Financial Accou                                                                                                    | nting   QSTAC 221                                                                                                    |                                                                                                    |                                                                                                    |                                                                                                    |                                                                                                    |                                                                                                    |                                                                                                    |                                                                                                    |                                                                                                  |
| BU MyBU Student =<br>Dashboard<br>Class Information                                                                                                    | Financial Accou                                                                                                    | nting   QSTAC 221<br>SESSION<br>1                                                                                                    | INSTRUCTOR                                                                                                    | DAYS                                                                                                    | START<br>8:00 am                                                                                                    | END DATES<br>9:15 am 09/03 - 1                                                                                                    | UNIT<br>2/10 4                                                                                                    | s status                                                                                                    | INSTRUCTION MODI                                                                                                    | :                                                                                                |
| BU MyBU Student   Dashboard  Cass Information Cass Search                                                                                                    | Financial Account<br>SECTION<br>A1-IND (12249)<br>CLASS NOTES<br>If you are not able to                                                                                                    | nting   QSTAC 221<br>SESSION<br>1<br>register yourself for a Quei                                                                                                    | INSTRUCTOR<br>-<br>strom course or section,                                                                                                    | DAYS<br>TuTh<br>please submit the Que                                                                                                    | START<br>8:00 am<br>strom Waltlist Rep                                                                                                    | END DATES<br>9:15 am 09/03 - 2<br>nuest Form-                                                                                                    | unit71<br>2/10 4                                                                                                    | 5 STATUS<br>10 53/53 🛦                                                                                                    | INSTRUCTION MODI                                                                                                    | :                                                                                                |
| BU     MyBU Student     =       Daskboard                                                                                                    | Financial Accou<br>section<br>A1-INO (12249)<br>CLASS NOTES<br>If you are not able to<br>INFORMATION<br>CLASS Number:                                                                                                    | nting   QSTAC 221<br>SESSION<br>1<br>register yourself for a Quer<br>12249                                                                                                    | INSTRUCTOR                                                                                                    | DAYS<br>TuTh<br>please submit the Que                                                                                                    | START<br>8:00 am<br>strom Waltlist Rep                                                                                                    | END DATES<br>9:15 am 09/03 - :<br>NUESE Form-<br>DETAILS<br>Instructor:                                                                                                    | UNIT1<br>2/10 4                                                                                                    | 53/53 🛦                                                                                                    | INSTRUCTION MODI                                                                                                    |                                                                                                  |
| BU     MyBU Student     =       Dashboard                                                                                                    | Financial Accou<br>section<br>A1-th0 (12249)<br>CLASS NOTES<br>Trycu are not able to<br>Involvention<br>Class Number:<br>Career:<br>Session:                                                                                                    | nting   QSTAC 221<br>SESSION<br>1<br>register yourself for a Quer<br>12249<br>Undergra<br>Regular A                                                                                                    | INSTRUCTOR<br>-<br>trom course or section,<br>suate<br>cademic Session                                                                                                    | DAYS<br>TuTh<br>please submit the Que                                                                                                    | START<br>8:00 am<br>strom Waltlist Reo                                                                                                    | ENO DATES<br>9:15 am 09/03 - 2<br>NetsE Form-<br>DetAlLS<br>Instructor:<br>Dates:<br>Meets:                                                                                                    | UNIT:<br>2/10 4<br>-<br>09/03/2024<br>TUTh 8:00A9                                                                                                    | s status<br>☑ 63/53 ▲<br>- 12/10/2024<br>4. 9156M                                                                                                    | INSTRUCTION MODI                                                                                                    |                                                                                                  |
| 3U     MyBU Student     =       Dashboard                                                                                                    | Financial Accou<br>section<br>CLASS NOTES<br>If you are not able to<br>INFORMATION<br>CLASS NUMBER:<br>Career:<br>Session:<br>Unit:<br>Grading;                                                                                                    | nting   QSTAC 221<br>SESSION<br>1<br>register yourself for a Quer<br>12249<br>Undergra<br>Regular A<br>4 units<br>Grades                                                                                                    | INSTRUCTOR<br>-<br>strom course or section,<br>duate<br>cademic Session                                                                                                    | DAYS<br>TuTh<br>please submit the Que                                                                                                    | START<br>8:00 am<br>strom Waltilist Reo                                                                                                    | END DATES<br>9:15 am 09/03 - 1<br>NUEST FORM-<br>DETAILS<br>Instruction<br>Dates:<br>Dates:<br>Dates:<br>Dates:<br>Dates:<br>Dates:<br>Dates:<br>Dates:<br>Dates:<br>Recorr:                                                                                                    | UNIT<br>2/10 4<br>-<br>09/03/2024<br>Tu-Peto<br>In-Peto<br>S95 Commo                                                                                                    | <ul> <li>574705</li> <li>▲</li> <li>▲</li> <li>▲</li> <li>↓12/10/2024</li> <li>↓1545M</li> <li>mwebilh Ave HAR 224</li> </ul>                                                                                                    | INSTRUCTION MODI                                                                                                    | :                                                                                                |
| MyBU Student =<br>Dashboard<br>Class Information ^<br>Course Catalog<br>Class Search ~<br>Schedule<br>Lookup Student<br>Manage Service Indicators<br>Manage Student Groups ~                                                                                                    | Financial Accou<br>section<br>A1-(ND (12249)<br>CLASS NOTES<br>Trycu are not able to<br>Class Number:<br>Career:<br>Session:<br>Unite:<br>Grading:<br>Description:                                                                                                    | nting   QSTAC 221<br>SESSION<br>1<br>register yourself for a Quer<br>12249<br>Undergra<br>Regiular A<br>4 units<br>Grades<br>Grades<br>Grades<br>Graves                                                                                                    | INSTRUCTOR trom course or section, suate cademic Session bute Prerequisites: QST Basic concepts use inten                                                                                                    | DAYS<br>TuTh<br>please submit the Que<br>rsh131; QST SM132 p<br>rying financial statem                                                                                                    | START<br>8:00 am<br>strom Waltist Rep<br>revious or<br>ents and<br>inoncial                                                                           | END DATES 9:15 am 09/03 - 2 ULESE Form- DETAILS Instructor: Dates: Meeta: Instruction Mode: Room: Coampus: Location: Location:                                                                                                    | 2/10 4<br>-<br>09/03/2024<br>TuTh 8:00A9<br>In-Person<br>S95 Commo<br>Boston Uniw<br>Charles Rive                                                                                                    | 5 STATUS                                                                                                    | INSTRUCTION MOOI                                                                                                    |                                                                                                  |
| MyBU Student     Image Student       Dashboard     Image Student       Course Catalog     Image Student       Class Exarch     Image Student       Lookup Student     Image Student Groups       Imanage Student Groups     Imanage Student Groups                                                                                                    | Financial Accou<br>section<br>CLASS NOTES<br>Tyou are not able to<br>Units:<br>Glass Number:<br>Curree:<br>Session:<br>Units:<br>Grading:<br>Description:                                                                                                    | nting   QSTAC 221<br>SESSION<br>1<br>register yourself for a Quer<br>12249<br>Undergra<br>Regular A<br>4 units<br>Undergra<br>Concurrer<br>concurrer<br>accountin<br>position,<br>position,                                                                                                    | INSTRUCTOR - trom course or section, turom course or section, cademic Session tuste Prerequisites: OST tuste Prerequisites: OST tuste Prerequisites: and evalu procedures used in, pri norme statements, and evalu                                                                                                    | DAYS<br>TuTh<br>please submit the Que<br>rying financial statem<br>eparing statements of fa<br>statements of cash flo                                                                                                    | START<br>8:00 am<br>strom Waltilist.Reo<br>revious or<br>ents and<br>financial<br>w. Stresses the<br>ncial                                            | END DATES<br>9:15 am 09/03 - 3<br>NUESE FORM<br>Instructor:<br>Dates:<br>Meeta:<br>Instruction Mode:<br>Room:<br>Components:                                                                                                    | 2/10 4<br>-<br>-<br>09/03/2024<br>TuTh 8:00AP<br>In-Person<br>Boston Univ<br>Charles Rive<br>Independen                                                                                                    | <ul> <li>5 STATUS</li> <li>C 53/53 A</li> <li>- 12/10/2024</li> <li>- 15AM</li> <li>- 15AM</li> <li>- 15AM</li> <li>- 15AM</li> <li>- 100 HAR 224</li> <li>- ratify</li> <li>r Required</li> </ul>                                                                                                    | INSTRUCTION MODI                                                                                                    | Ĩ                                                                                                |
| WyBU Student     Image: Student       Daskboard     Image: Student       Course Catalog     Image: Student       Class Information     Image: Student       Schedule     Image: Student       Imanage Student Groups     Image: Student Groups       Manage Student Groups     Image: Student Groups       Manage Workflow     Image: Schedules                                                                                                    | Financial Accou<br>section<br>Al-th0 (12249)<br>cLASS NoTES<br>If you are not able to<br>Units:<br>Graves:<br>Besion:<br>Units:<br>Grading:<br>Description:                                                                                                    | nting   QSTAC 221<br>SESSION<br>1<br>register yourself for a Quei<br>Undergra<br>Regular A<br>Undergra<br>Undergra<br>Undergra<br>Grades<br>Undergra<br>Grades<br>Undergra<br>Session,<br>Interpret<br>accountin<br>Interpret<br>Battamen<br>I you are<br>I you are                                                                                                    | INSTRUCTOR<br>trom course or section,<br>function course or section,<br>function course or section,<br>function course or section,<br>function, analysis, and evalues,<br>to, conceptise under a course of the course of the<br>proceeding section course of the course of the course<br>to register on course of the course of the course of the<br>section course of the course of the course of the course of the<br>section course of the course of the course of the course of the<br>section course of the course of the cou | DAYS<br>TuTh<br>Please submit the Que<br>rshi131; QST SH132 p<br>priying financial statem<br>pantagenetic soft<br>attaneous of to<br>attaneous of published fina<br>attaneous of Questrom co.                                                                                                    | START<br>8:00 am<br>strom Waltilat.Reo<br>revious or<br>ents and<br>financial<br>w.Stresses the<br>ncial<br>urse or section,                          | END DATES<br>9:15 am 09:03 - 1<br>NUEST Form-<br>DETAILS<br>Instruction<br>Metet:<br>Room:<br>Campus:<br>Location:<br>Components:                                                                                                    | UNIT<br>2/10 4<br>-<br>09/03/2024<br>Turh 8:00A<br>In-Person<br>S95 Commo<br>Boston Unitu<br>Charles Rive<br>Independen                                                                                                    | <ul> <li>514TUS</li> <li>53/53 ▲</li> <li>- 12/10/2024</li> <li>- 313AH</li> <li>- 913AH</li> <li>rstep</li> <li>rstep</li> <li>rstep</li> <li>rstep</li> </ul>                                                                                                    | INSTRUCTION MODI                                                                                                    |                                                                                                  |
| BU     MyBU Student     =       Dashboard     =       Dashboard     -       Course Catalog     -       Class Enformation     -       Course Catalog     -       Class Search     -       Schedule     -       Lookup Student     -       Manage Service Indicators     -       Manage Student Groups     -       Manage Student Groups     -       Manage Student Caroups     -       Manage Student Caroups     -       Manage Student Caroups     -       Manage Student Caroups     -       Manage Student Caroups     -       Staff Resources     -                                                                                                    | Financial Accou<br>section<br>Section<br>CLASS NOTES<br>Type are not able to<br>CLASS NOTES<br>CHIENER<br>Class Notes:<br>Class Notes:                                                                                                    | nting   QSTAC 221<br>session<br>1<br>register yourself for a Quei<br>Undergra<br>Regular A<br>4 units<br>Grades<br>Undergra<br>Concurrer<br>position,<br>tatepret<br>statemen<br>I you are<br>I you are                                                                                                    | INSTRUCTOR<br>-<br>trom course or section,<br>trom course or section,<br>duate Prerequisites: QST<br>duate Prerequisites: QST<br>t Basic concepts under<br>duate Prerequisites: QST<br>tion, analysis, and ealu<br>ts.<br>not able to register your<br>bmit the <i>Quastrom Walti</i>                                                                                                    | DAYS<br>TuTh<br>TuTh<br>please submit the Que<br>rsynaft as takeness of<br>statements of cash for<br>ation of published fina<br>ation of published fina<br>statements of cash for<br>ation of published fina<br>statements of cash for<br>ation of published fina                                                                                                    | START<br>8:00 am<br>strom Waltilist Res<br>revious or<br>ents and<br>m. Stresses the<br>notal<br>w. Stresses the<br>notal<br>w. stresses the<br>notal | END DATES PC15 am 09/03 - 2 VILUESE EOIM- PCTALS Instructors: Dates: Meets: Instructorion Mode: Room: Campus: Location: Components:                                                                                                    | 2/10 4<br>-<br>09/03/2024<br>TuTh 8:00A9<br>In-Person<br>S95 Commo<br>Boston Uniw<br>Charles Rive<br>Independen                                                                                                    | 5 STATUS<br>C 53/53 A<br>- 12/10/2024<br>4 - 9:15AM<br>nvealth Ave HAR 224<br>ersity<br>r<br>R Required                                                                                                    | INSTRUCTION MODI                                                                                                    |                                                                                                  |
| WyBU Student     Image: Student       Dashboard       Class Information       Course Catalog       Class Search       Class Search       Schedule       Lookup Student       Lookup Student       Manage Service Indicators       Manage Student Groups       Manage Workflow       Staff Resources       Staff Resources       Class Schedules                                                                                                    | Financial Accou<br>section<br>CLASS NOTES<br>If you are not able to<br>Information<br>Class Notes:<br>Class Notes:<br>Class Notes | nting   QSTAC 221<br>SESSION<br>1<br>register yourself for a Quer<br>12249<br>Undergra<br>Regular A<br>Undergra<br>Regular A<br>Regular A<br>Regular A<br>Regul                                                                                           | INSTRUCTOR                                                                                                    | DAYS<br>TUTh<br>Please submit the Que<br>relying financial statem<br>eparing tatements of for<br>attements of published final<br>attements of published final<br>statements of published final<br>tatements of published final<br>tatements of publish                                              | START<br>8:000 am<br>atrom Waltilst.Reo<br>revious or<br>ents and<br>financial<br>urse or section,<br>urse or section,                                | END DATES P:15 am 09(03 - 1 ULESI FORD- Dates: Dates: Dates: Dates: Record: Components: Components: Co                                                                                                    | UNIT<br>2/10 4<br>-<br>09/03/2024<br>Tu-Person<br>S95 Commo<br>S95 Commo<br>S | STATUS     STATUS                                                                                                    | INSTRUCTION MODI                                                                                                    |                                                                                                  |
| MyBU Student       =         Dashboard       =         Dashboard       ~         Course Catalog       ~         Course Catalog       ~         Class Information       ~         Course Catalog       ~         Class Search       ~         Schedule       ~         Lookup Student       ~         Manage Service Indicators       ~         Manage Student Groups       ~         Manage Student Groups       ~         Manage Student Groups       ~         Staff Resources       ~         Reporting Center       ~         Glass Roster       ~         Faculty Reports       ~                                                                                                    | Financial Accou<br>section<br>CLASS Notes<br>Tryou are not able to<br>CLASS Notes:<br>Carading:<br>Description:<br>Class Notes:<br>Class Notes:<br>Textbooks to be defined<br>Textbooks to be defined<br>Textbooks to textbooks to be defined<br>Textb                                                                                                    | nting   QSTAC 221<br>SESSION<br>1<br>register yourself for a Quer<br>Undergra<br>Regular<br>Undergra<br>Undergra<br>Crades<br>Undergra<br>Crades<br>Undergra<br>Continter<br>Deta<br>Continter<br>Deta<br>Crades<br>Undergra<br>Continter<br>Deta<br>Crades<br>Undergra<br>Crades<br>Undergra<br>Crades<br>Undergra<br>Continter<br>Deta<br>Continter<br>Deta<br>Continter<br>Continter<br>Conti | INSTRUCTOR  Itrom course or section,  trom course or section,  uate cademic Session  duate Prerequisites: Q51  I Basic concepts unde procedures used in pr come statement of the proceeding of the proceeding o                          | DAYS<br>TuTh<br>please submit the Que<br>rsying financial statements<br>of pating financial statements<br>paring financial statements<br>paring financial statem                                        | START<br>B:00 am<br>atrom Wahilat Res<br>ents and<br>inancial<br>w.Stresses the<br>ncial<br>urse or section,                                          | END DATES<br>PILS am 0903 - 2<br>DETAILS<br>DETAILS<br>DETAILS<br>Dates:<br>Dates:<br>Dates | UNITI<br>2/10 4<br>-<br>09/03/2024<br>TuTh 8:00A<br>In-Person<br>595 Commo<br>Boston Unik<br>Charles Rive<br>Independen<br>S3/53<br>0/0                                                                                                    | 5 STATUS<br>C 53/53 A<br>- 12/10/2024<br>- 12/10/2024<br>- 9.15AM<br>reserved seats Information<br>Required<br>Unreserved seats Information<br>Seats In this Gash and the State Seats Of<br>Reserved seats Information<br>Seats In this Gash and the State Seats Of<br>Reserved seats Information<br>Seats In this Gash and the State Seats Of<br>Reserved seats Information<br>Seats In this Gash and the State Seats Of<br>Reserved Seats Information<br>Seats In this Gash and the State Seats Of<br>Reserved Seats Information<br>Seats In this Gash and the State Seats Of<br>Reserved Seats Information<br>Seats In this Gash and the State Seats Of<br>Reserved Seats Information<br>Seats In this Gash and the State Seats Of<br>Reserved Seats Information<br>Seats In this Gash and the State Seats Of<br>Reserved Seats Information<br>Seats In this Gash and the State Seats Of<br>Reserved Seats Information<br>Seats Information<br>Seats Inform | INSTRUCTION MODI<br>In-Person<br>pen: 0<br>mation:<br>we been reserved for stug<br>gens, majors or protug                                                                                                    | e<br>E<br>Isted                                                                                  |
| BU MyBU Student =<br>Dashboard =<br>Class Information ^<br>Course Catalog<br>Class Search ·<br>Schedule ·<br>Lookup Student ·<br>Manage Student Groups ·<br>Manage Student Groups ·<br>Manage | Financial Accou<br>section<br>CLASS NOTES<br>Tyou are not able to<br>CLASS NOTES<br>Tyou are not able to<br>CLASS NOTES:<br>Curren:<br>Session:<br>Units:<br>Curren:<br>Class Notes:<br>Class Notes:                                                                                                    | nting   QSTAC 221<br>SESSION<br>1<br>register yourself for a Quer<br>Undergra<br>Regular A<br>4 units<br>Grades<br>Undergra<br>Grades<br>Undergra<br>eccountin<br>position,<br>position,<br>position,<br>statemen<br>please su                                                                                                    | INSTRUCTOR                                                                                                    | DAYS<br>TuTh<br>TuTh<br>please submit the Que<br>prying financial statem<br>eparing statements of the<br>statements of cash flor<br>statements of cash flor<br>statements of c | START<br>8:00 am<br>atrom Waltilist.Reo<br>ments and<br>financial<br>w. Stress the<br>ncial<br>urse or section,                                       | END DATES<br>9:15 am 09/03 - 1<br>UESE FOTTION<br>Dates:<br>Instruction Mode:<br>Room:<br>Campus:<br>Location:<br>Components:<br>Status:<br>Seats Open:<br>Wall List Open:                                                                                                    | 2/10 4<br>-<br>-<br>-<br>-<br>-<br>-<br>-<br>-<br>-<br>-<br>-<br>-<br>-<br>-<br>-<br>-<br>-<br>-<br>-                                                                                                    | STATUS     STATUS                                                                                                    | INSTRUCTION MODI<br>In-Person<br>In-Person | e<br>E<br>I<br>I<br>I<br>I<br>I<br>I<br>I<br>I<br>I<br>I<br>I<br>I<br>I<br>I<br>I<br>I<br>I<br>I |

- Shopping Cart Failed Validation
  - You are trying to enroll in classes requiring department consent. These classes could require a permission code from your advisor, or they have seats reserved for students from that major.
  - Your school/college will communicate with you if you need permission from your advisor to register for classes.

Share View Deadlines

## Select Classes

|                                                                                                    | SECTION           | DAYS | START   | END              | ROOM | WAIT LIST OPEN |  |
|----------------------------------------------------------------------------------------------------|-------------------|------|---------|------------------|------|----------------|--|
| OMCM 703 - BASIC MEDIA WRT                                                                            |                   |      |         |                  |      |                |  |
|                                                                                                    | A1-IND (7285) 📜   | Mo   | 6:30 pm | 9 <b>:</b> 15 pm | -    | 0/0            |  |
| VALI                                                                                                  | DATION RESULTS    |      |         |                  |      |                |  |
| ×                                                                                                    | Failed Validation |      |         |                  |      |                |  |
| Department Consent Required to enroll in class. You will need to obtain permission to add this class. |                   |      |         |                  |      |                |  |
| OMCM 707 - WRTG MEDIA PROF                                                                            |                   |      |         |                  |      |                |  |
| <u>~</u>                                                                                              | A1-IND (7291) 🃜   | Tu   | 6:30 pm | 9:15 pm          |      | 0/0            |  |
| VALI                                                                                                  | DATION RESULTS    |      |         |                  |      |                |  |
| ×                                                                                                    | Failed Validation |      |         |                  |      |                |  |
| Department Consent Required to enroll in class. You will need to obtain permission to add this class. |                   |      |         |                  |      |                |  |
|                                                                                                    |                   |      |         |                  |      |                |  |

- Schedule Builder Units Exceeded
  - You are trying to build a schedule with too many units per semester.
    - You can still preview a schedule with more units but cannot enroll in more than the approved unit level. Either click Continue or go back and reduce the number of units in your search.

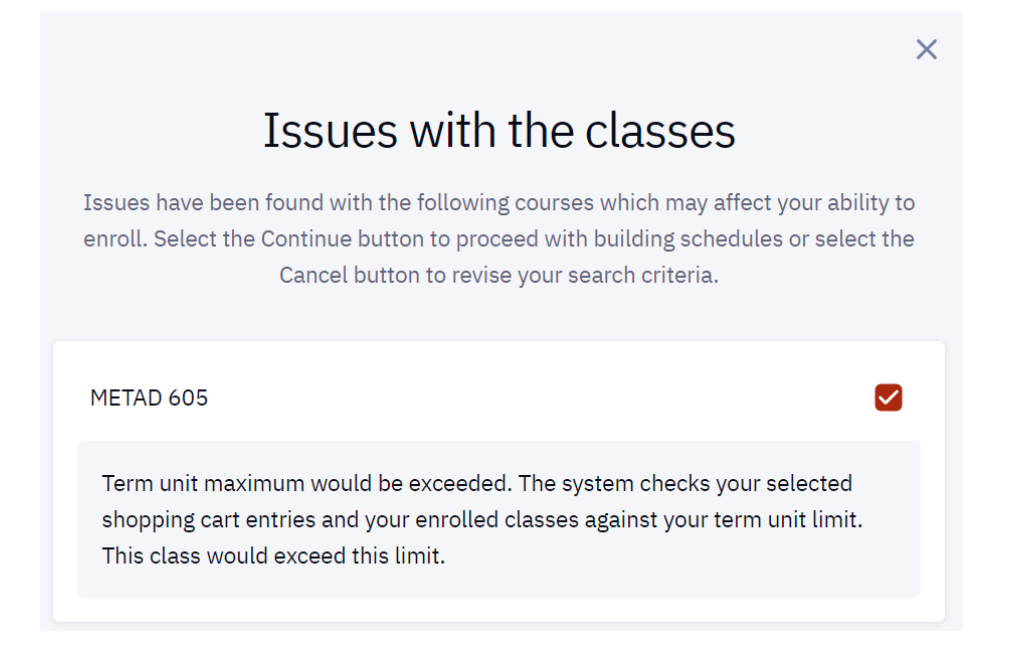

- Schedule Builder Enrollment Not Allowed
  - You are trying to build a schedule with classes outside your career for example, building a schedule with graduate classes as an undergraduate student.

 You can still preview a schedule with these classes but cannot enroll. Either click Continue or go back and remove those classes from your schedule.

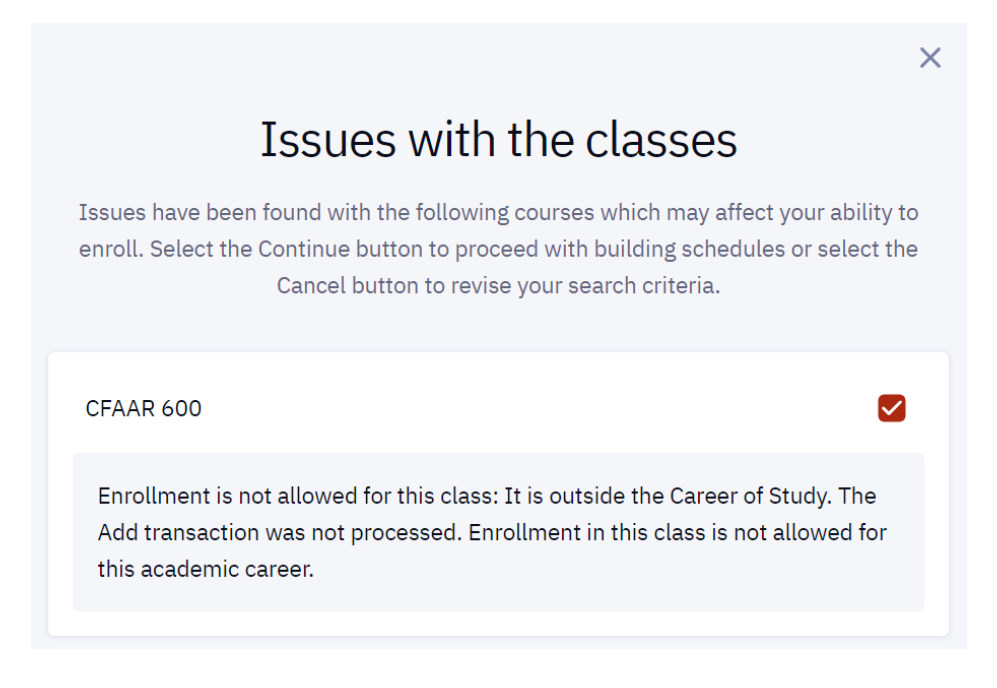

- Schedule Builder Multiple Validation Issues
  - You are trying to build a schedule with multiple errors exceeded the allowed unit level and classes outside your career of study.
    - You may preview a schedule with these classes but cannot enroll. Either click continue or adjust the number of units or classes in your schedule before continuing.

| <b>Issues with the classes</b><br>Issues have been found with the following courses which may affect your ability to<br>enroll. Select the Continue button to proceed with building schedules or select the<br>Cancel button to revise your search criteria. |
|----------------------------------------------------------------------------------------------------|
| сомсм 707                                                                                                    |
| Enrollment is not allowed for this class: It is outside the Career of Study. The Add transaction was not processed. Enrollment in this class is not allowed for this academic career.                                                                        |
| METAD 632                                                                                                    |
| Term unit maximum would be exceeded. The system checks your selected shopping cart entries and your enrolled classes against your term unit limit. This class would exceed this limit.                                                                       |
| Cancel                                                                                                    |

- Schedule Builder Time Conflicts
  - $\circ$   $\;$  You are trying to build a schedule with classes that are scheduled at the same time.
    - You can click Continue to view the conflicting classes on the calendar before deciding which class you prefer or you can go back and remove one class from the group before proceeding to the Schedule Builder.

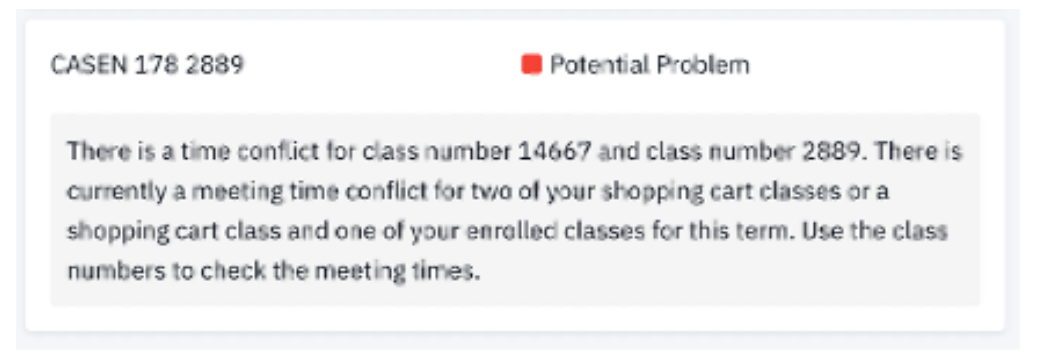

- Schedule Builder More Than 10 Options
  - Classes put into Schedule Builder produce more than 10 options to compare. Schedule Builder will only show the first 10 options.
    - You can reduce the number of sections to consider on the previous screen.

| =  | Schedule                                  | Builder > Sche | dules                                                      | 1 ATTENTION                        | ×   |     |                                                                                                    |     |  |
|----|-------------------------------------------|----------------|------------------------------------------------------------|------------------------------------|-----|-----|----------------------------------------------------------------------------------------------------|-----|--|
| ÷  | Select a class to view additional details |                |                                                            |                                    |     |     | More than 10 possible schedules exist for this collection of courses. Only the first 10 will be displayed. |     |  |
| 8  | Enroll                                    | Enrol 💟 📳      |                                                            |                                    |     |     | Not Now View Tips                                                                                          |     |  |
|    |                                           | SUN            | MON                                                        | TUE                                | WED | тни | FRI                                                                                                    | SAT |  |
| \$ | 6 AM                                      |                |                                                            |                                    |     |     |                                                                                                    |     |  |
| •  | 7 AM                                      |                |                                                            |                                    |     |     |                                                                                                    |     |  |
| 8  | 8 AM                                      |                |                                                            |                                    |     |     |                                                                                                    |     |  |
| 0  |                                           |                |                                                            |                                    |     |     |                                                                                                    |     |  |
| 8  | 9 AM                                      |                | FINAN CONCEPTS<br>METAD 632 (IND)<br>-<br>9:05 = 111:50 em |                                    |     |     |                                                                                                    |     |  |
| ۵  | 10 AM                                     |                | -                                                          |                                    |     |     |                                                                                                    |     |  |
|    | 11 AM                                     |                |                                                            |                                    |     |     |                                                                                                    |     |  |
|    | 12 PM                                     |                |                                                            |                                    |     |     |                                                                                                    |     |  |
|    |                                           |                |                                                            | ENT RISK ANALTI<br>METAD 616 (IND) |     |     |                                                                                                    |     |  |
|    | 1 PM                                      |                |                                                            | 12:30 - 3:15 pm                    |     |     |                                                                                                    |     |  |
| кј | 2 PM                                      |                |                                                            |                                    |     |     |                                                                                                    |     |  |